## パスワードの新規登録方法のご案内

◎スマートフォン版のホームページで、パスワードを作成する方法

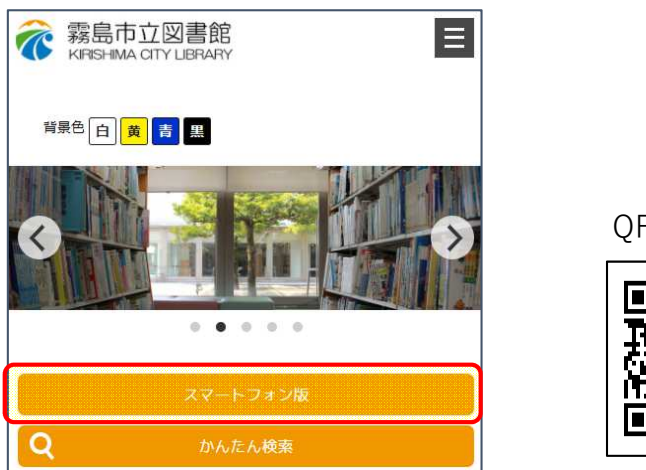

※スマートフォン版URL

https://www.lib-kirishima.jp/opw/OPS/OPSINDEX.CSP?DB=LIB

スマートフォン用ページのホーム画面に表示されている「利用者ページ」または右上の
をタップして表示される「利用者のページ」をタップしてください。

| ▲ 霧島市立図書館     |               |
|---------------|---------------|
| ∟ ログアウト中      | コガイン          |
|               |               |
| ● 利用者のページ     | 資料検索利用者のペ新着案内 |
| Ⅲ インターネットサービス |               |
| 🛲 休館日カレンダー    |               |
|               |               |

 ログイン認証画面が表示されますが、「パスワード登録・再設定」をタップして次の画面 に進んでください。

| ■ 務島中立凶者館 !!!                                                                      |                              |
|------------------------------------------------------------------------------------|------------------------------|
| ログイン認証                                                                             |                              |
| 前の画面へ戻る                                                                            |                              |
| 利用券番号とパスワードを入力し、ログインボタンを押してく<br>ださい。                                               |                              |
| 利用券番号                                                                              |                              |
| パスワード                                                                              |                              |
| ログイン                                                                               |                              |
| パスワード登録・再発行の方へ                                                                     | 「パスワード登録・再設定<br>タップして、次の画面に進 |
| パスワードを再発行の方は、以下のパスワード登録・再設定<br>ボタンから、パスワードを再発行できます。<br>新規にパスワードを発行される場合も、同じく以下ボタント | ください。                        |
| りパスワードの登録を行ってください。                                                                 |                              |
| パスワード登録・再設定                                                                        |                              |

・「パスワード再設定」の画面が表示されますので、お手持ちの利用券の利用券番号・ 登録済の生年月日・電話番号を入力し、「送信」をタップしてください。

| 登録済の<br>「利用券番号」・「生<br>「電話番号」を画面の<br>「西暦・ハイフンなし<br>ら「送信」をタップく | 年月日」<br>例示に従って<br>」で入力してか<br>ださい。                            |
|--------------------------------------------------------------|--------------------------------------------------------------|
|                                                              |                                                              |
|                                                              | 登録済の<br>「利用券番号」・「生<br>「電話番号」を画面の<br>「西暦・ハイフンなし<br>ら「送信」をタップく |

・「パスワード入力」の画面が表示されますので、アルファベットと数字を混在させた6文字以上の パスワードを「パスワード」欄と再確認用の「パスワード(再入力)」欄の2箇所に入力して、 「登録」をタップしてください。

| パスワード再設定                                                                                              |                                                                            |
|----------------------------------------------------------------------------------------------------|----------------------------------------------------------------------------|
| ロクイン認証へ戻る<br>パスワードを入力し、「登録」ボタンを押してくださ<br>パスワードは英数混在で6文字以上で入力してくださ<br>は使用できません。<br>パスワード<br>パスワード(再入力) | い。<br>い。記号<br>アルファベットと数字を混<br>在させた6文字以上の同じ<br>パスワードを確認しながら<br>2箇所に入力してください |
|                                                                                                    | <br>録」をタップして次の画面に進んでください。                                                  |

・「パスワードを登録しました。」と表示されるので、「ログイン認証へ戻る」をタップしてください。

| ■ 霧島市立図書館 ■   |                            |
|---------------|----------------------------|
| パスワード再設定      | (登録されたことを確認し、)             |
| ログイン認証へ戻る     | 「ログイン認証へ戻る」を<br>タップしてください。 |
| パスワードを登録しました。 |                            |

・「ログイン認証」画面が表示されるので、「利用券番号」と登録した「パスワード」を入力して 「ログイン」をタップしてください。

| 、てく |
|-----|
|     |
|     |
|     |
|     |
|     |

【パスワード登録で可能になる機能】

- ・ 貸出予約と予約キャンセル
- ・借りた本の履歴の記録(別途PC版のホームページで初期設定が必要です)
- ・貸出期間の延長申請
- ・利用者カードがなくてもスマートホンを利用者カード代わりに使える

| ■ 霧島市立図書館          |        |
|--------------------|--------|
| □ 利用券番号:<br>有効期限日: | )ログアウト |
| ∟予約かご:0冊           | ■予約かご  |
|                    |        |
| 利用者のページ            |        |
| ▶ お知らせ             |        |